# 1. Объявления и почта

#### 1.1. Раздел «Объявления»

Раздел «Объявления» (кнопка **т** в правом верхнем углу) позволяет «вывешивать» сообщения на доске объявлений для определенной группы пользователей. Доска объявлений - это общедоступный источник внутришкольной информации.

#### Кто сможет просмотреть новое созданное сообщение

По умолчанию, просматривать сообщения могут все пользователи системы "NetSchool" вне зависимости от роли.

Объявления могут создаваться как для всех, так и для отдельных групп пользователей. Например, только для пользователей с ролью родителя, только для пользователей с ролью ученика и т.п. Для этого служит выпадающий список «Получатель сообщения».

## Как присоединить файл к объявлению

Для того, чтобы присоединить файл к объявлению, нажмите кнопку «Присоединить файл», в открывшемся экране укажите путь к файлу, введите, если нужно, комментарии, и нажмите кнопку «Сохранить».

## Что означает "Удалить это сообщение после:"

Пользователь, публикуя своё сообщение, может сам задать срок, после которого объявление будет автоматически удалено с доски. Это полезно, в случаях, если объявление действительно до какого-то определенного момента (например, "Всем пройти мед.осмотр до ... числа").

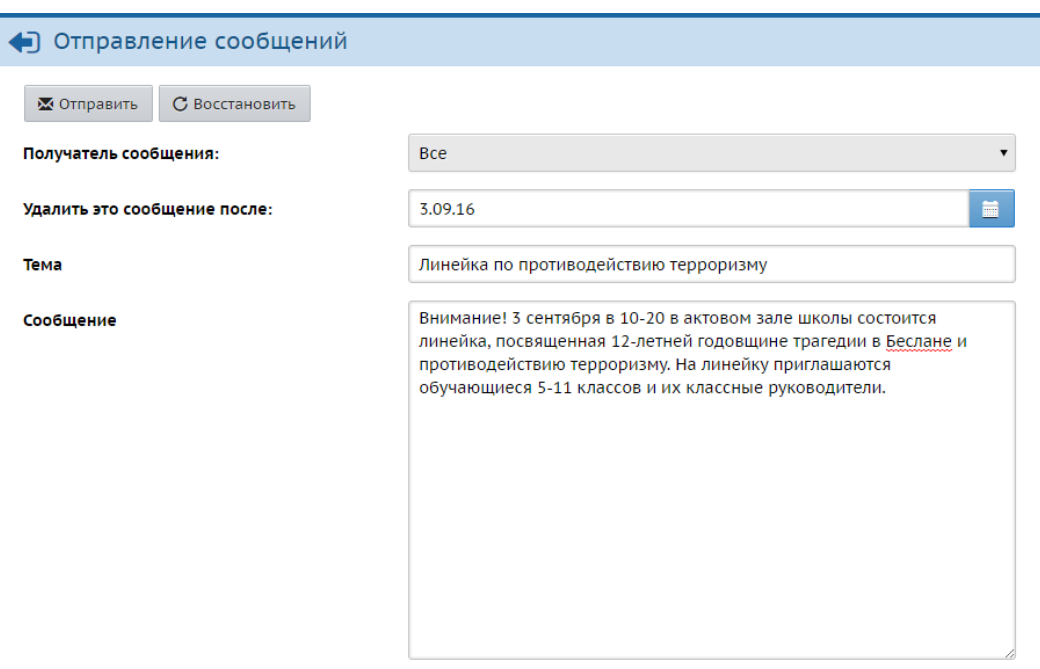

Рисунок 6.1 Размещение объявлений

## 1.2. Почта в системе "NetSchool"

Система "NetSchool" имеет встроенную почтовую систему. Встроенная почтовая система не требует доступа к Интернету и позволяет пользователям системы общаться, не выходя за ее пределы.

### Просмотр списка почтовых сообщений

Чтобы зайти в почтовый ящик, вам нужно нажать иконку 🖾 в правом верхнем углу экрана на любой странице системы.

Все сообщения распределены по четырем папкам: Входящие, Черновики, Отправленные и Удаленные. Переключение между папками осуществляется выбором в выпадающем списке Почтовая папка соответствующего значения. В папке Входящие находятся сообщения, адресованные и полученные пользователем. Если у вас есть в ней

непросмотренные сообщения, то вместо значка будет отображаться кнопка Папка **Черновики** содержит уже написанные, но еще не отправленные письма. Такие письма могут быть впоследствии отредактированы (если нужно) и отосланы. В папке **Отправленные** находятся письма, которые пользователь уже отправил ранее. И, наконец, в папке **Удаленные** содержатся письма, которые пользователь удалил из какойлибо из трех предыдущих папок.

#### Просмотр содержимого письма

Для просмотра содержимого письма нужно нажать на имя отправителя в колонке **От** кого.

Сообщения можно отсортировать по имени отправителя, теме письма или его дате. Для этого нужно нажать на ссылку в заголовке соответствующего столбца.

#### Как переместить письмо в другую папку

Для того, чтобы переместить письмо (или письма) в другую папку, надо поставить галочку в колонке слева от имени отправителя, затем в выпадающем списке под таблицей выбрать нужную папку и нажать кнопку **Переместить в...** 

# Создание и отправка нового сообщения

## Выбор адресата

Для создания нового сообщения надо, кроме текста самого письма, ввести его тему и задать адресатов (получателей письма). Получатели письма выбираются с помощью адресной книги, которая вызывается нажатием на иконку 😰. Вы можете послать письмо одному или сразу нескольким пользователям, которые указываются в строке **Кому**.

| Выберите получателей из выпадающего списка 'Группа' | - | Получатели                     |
|-----------------------------------------------------|---|--------------------------------|
| Тип организации                                     |   | ученикам 1а МАОУ НГО "СОШ № 4" |
| Текущая организация 🔹                               |   |                                |
| 00                                                  |   |                                |
| МАОУ НГО "СОШ № 4"                                  |   |                                |
| Группа                                              |   |                                |
| классы                                              |   |                                |
| Класс:                                              |   |                                |
| la 🔹                                                |   |                                |
| Отправить всем ученикам Отправить всем родителям    |   |                                |

Рисунок 6.2 Отправка письма по внутренней почте NetSchool

В строках Копия и СК (скрытая копия) указываются пользователи, которые получат копию письма.

Разница между **Копия** и **СК** состоит в том, что в случае, если пользователь указывается в строке **Копия**, непосредственный адресат (указанный в строке Кому) будет видеть в заголовке письма, что копия этого письма отправлена еще и другому пользователю. В случае, если пользователь указывается в строке СК (скрытая копия), то он получит копию письма, но адресат (указанный в строке Кому) не получит об этом информации.

Кнопка Присоединить файл позволяет указать на диске произвольный файл и присоединить его к письму.